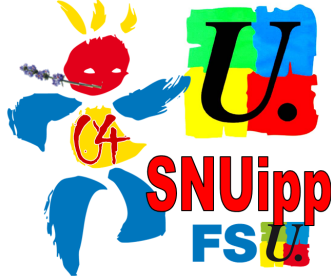

## S'inscrire au plan de formation départemental

Il faut votre identifiant académique et votre mot de passe (ou numen, si mot de passe oublié.)

Le plus pratique est de consulter le plan de formation (en pdf dans notre article). Une fois vos choix effectués, relevez les numéros d'identifiant des dispositifs qui vous interressent.

Pour le module 18 par exemple: DISPOSITIF 18D0040009 : LA VOIX DANS L'EXERCICE DE SON ME-TIER .

Une fois toutes ces infos collectées, cliquer sur:

https://appli.ac-aix-marseille.fr/plog/public/login

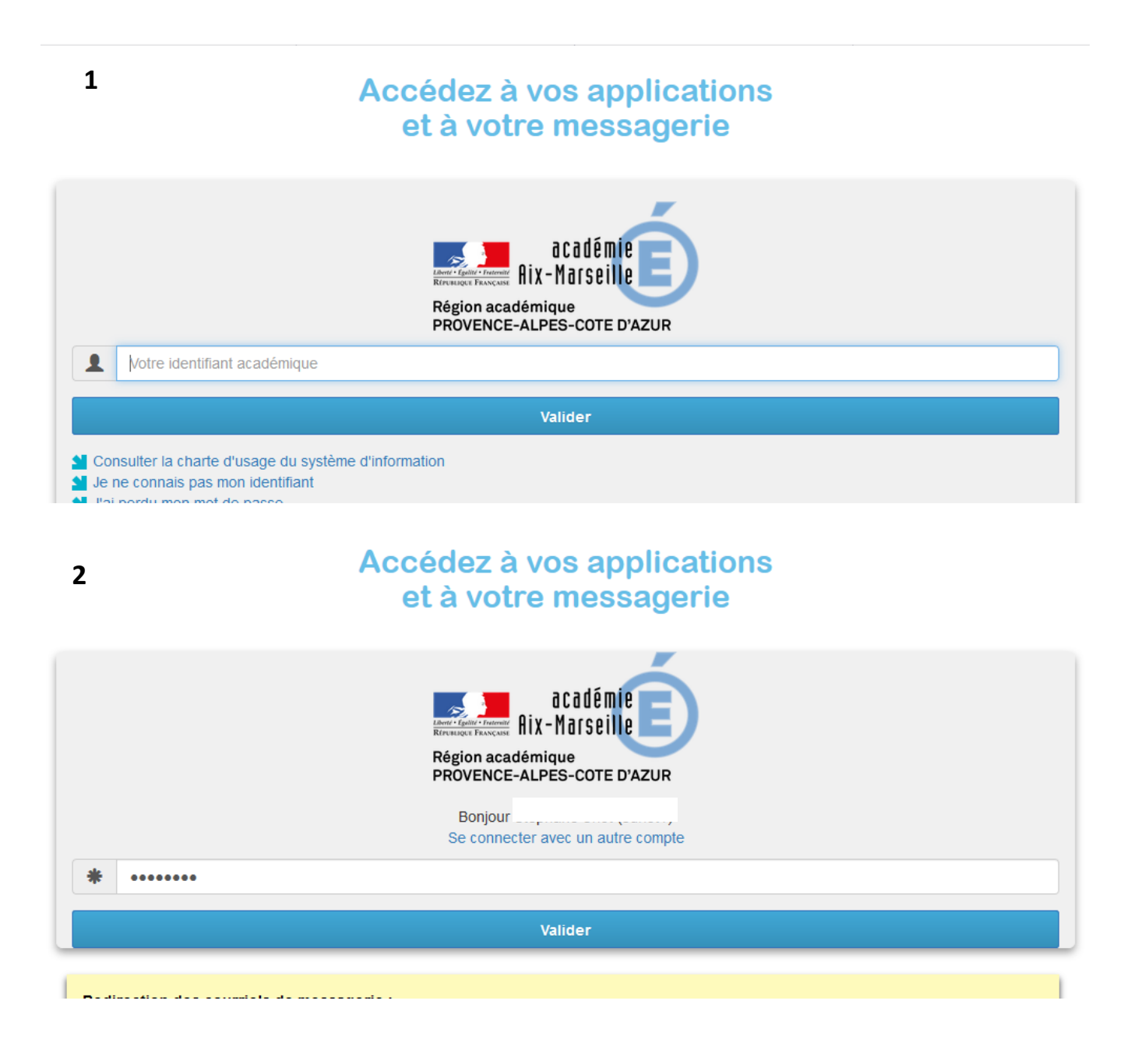

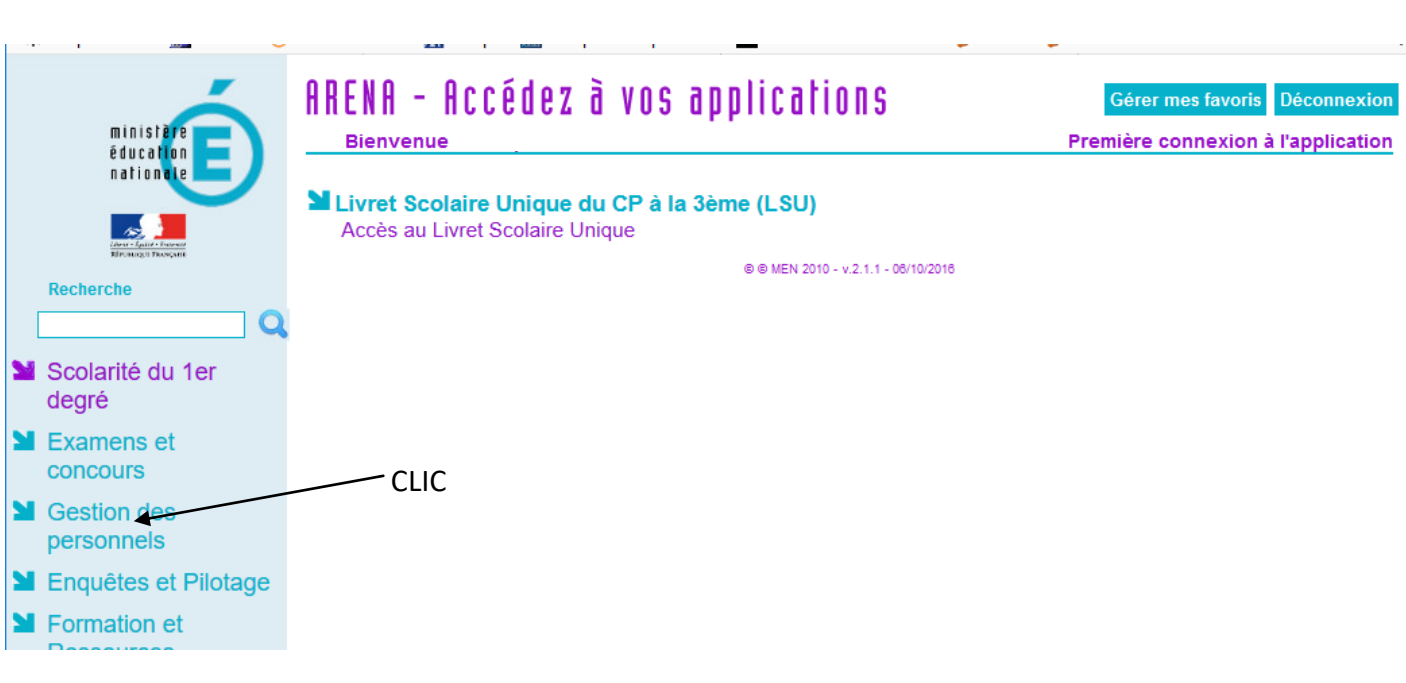

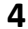

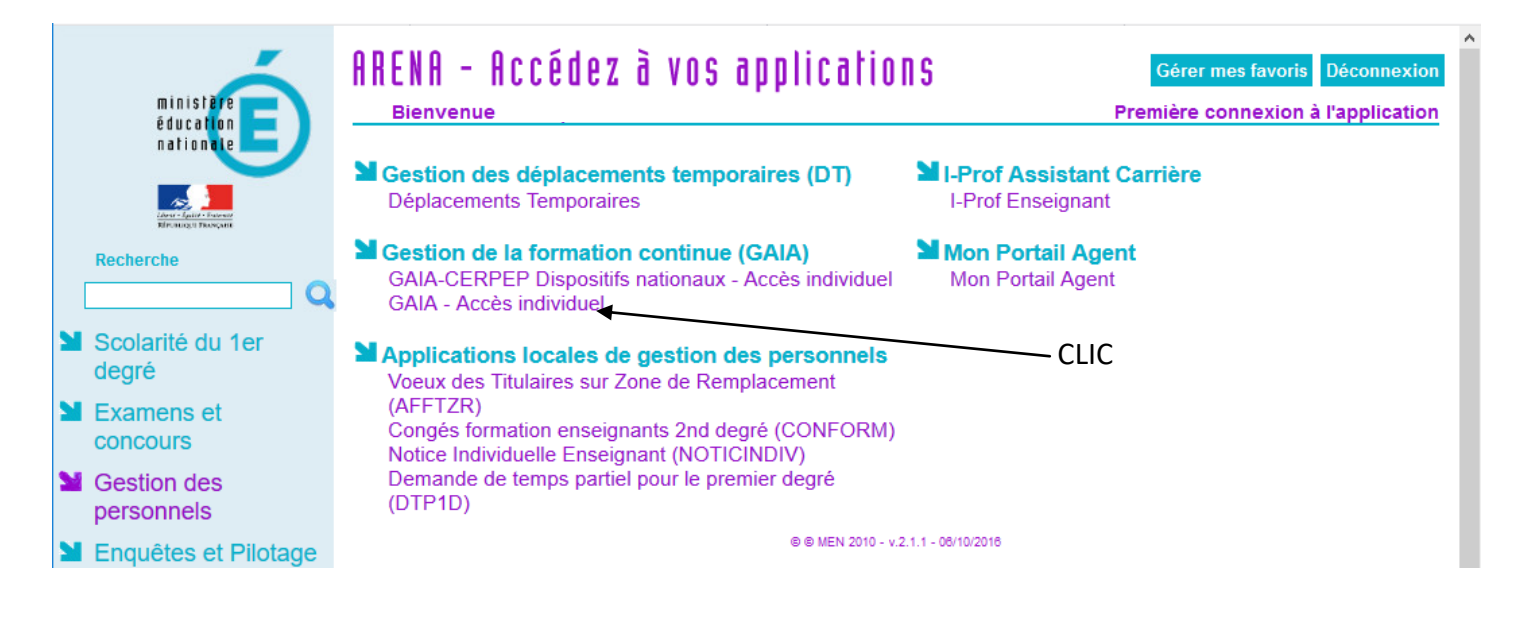

## **ATTENTION !**

Il se peut qu'entre chaque page, vous soyez renvoyés sur un message d'erreur. Un simple retour en arrière dans le navigateur devrait vous permettre d'accéder à la page demandée.

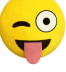

3

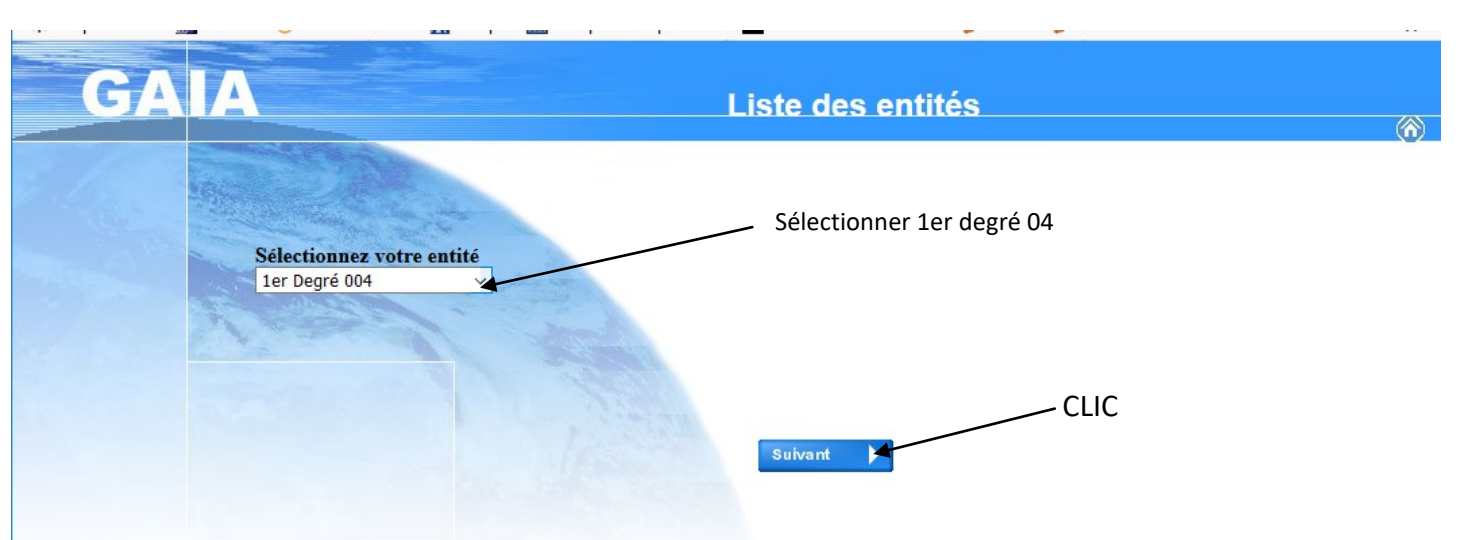

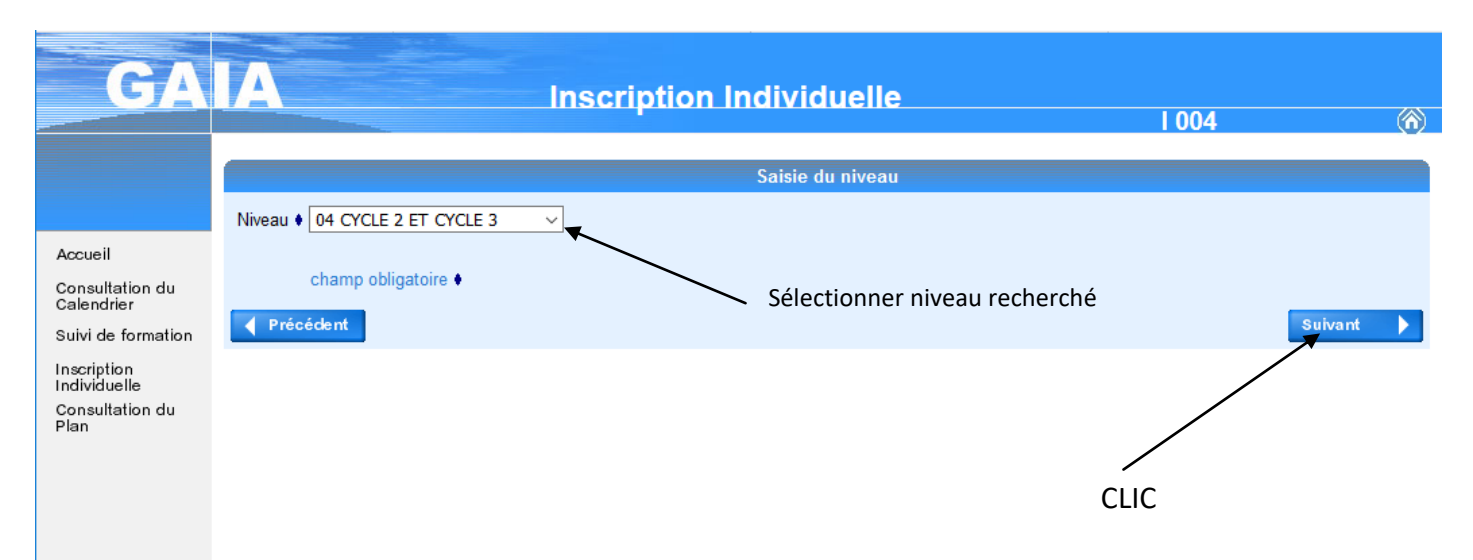

| GA                                                     | A Inscription Individuelle                                                        | $\langle \hat{n} \rangle$ |
|--------------------------------------------------------|-----------------------------------------------------------------------------------|---------------------------|
|                                                        | Liste des candidatures de                                                         |                           |
| Accueil                                                | Pour terminer votre inscription, classez vos candidatures et cliquez sur Suivant. |                           |
| Calendrier<br>Suivi de formation                       | VOLET DEPARTEMENTAL (période d'inscription : du 10/09/2018 au 30/09/2018)         | 8                         |
| Inscription<br>Individuelle<br>Consultation du<br>Plan |                                                                                   |                           |
|                                                        | Recherover                                                                        |                           |

| <u>GA</u>                                                                                        | Inscription Individuelle                                                                                                    |
|--------------------------------------------------------------------------------------------------|----------------------------------------------------------------------------------------------------|
|                                                                                                  | Pacharcha d'un dispositif                                                                                                    |
| eil<br>ndrier<br>de formation<br>iption<br>duelle<br>ultation du                                 | Veuillez renseigner l'identifiant du dispositif ou un mot du libellé et / ou un thème.<br>Cliquez sur Suivant pour afficher la liste des dispositifs.<br>Identifiant du dispositif<br>Un mot du libellé<br>Thème Votre sélection ~<br>CLIC                        |
| ccueil<br>ialendrier<br>uivi de formation<br>nscription<br>ndividuelle<br>ionsultation du<br>lan | Pour terminer votre inscription, classez vos candidatures et cliquez sur Suivant.    VOLET DEPARTEMENTAL (période d'inscription : du 10/09/2018 au 30/09/2018)   Nombre de candidatures illimité   18D0040037 PARCOURS EDUCATIF ARTISTIQUE ET CULTUREL   Voeu 1 1 |
| Vous p<br>Vous p<br>Il ne re                                                                     | pouvez saisir autant de vœux que souhaités.<br>pouvez saisir autant de vœux que souhaités.<br>pourrez ensuite classer vos vœux par ordre de préférence.<br>estera plus qu'à valider. L'administration envoie dans les minutes qui suivent un                      |
| mail de                                                                                          | e confirmation.                                                                                                    |
| La form                                                                                          | mation professionnelle est un droit. Ne nous en privons pas à l'heure ou le ministè-                                                                                                    |

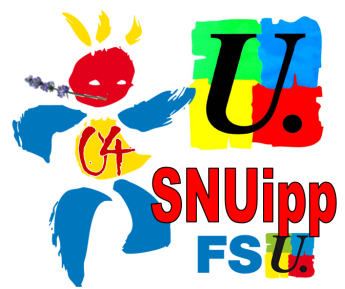